# Poradnik POSbistro POSdriver Instrukcja dla kierowcy

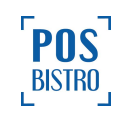

v1

## **Spis Treści**

| POSdriver - instrukcja dla kierowcy               | 2  |
|---------------------------------------------------|----|
| 1. Instalacja i logowanie do aplikacji            | 2  |
| 2. Odbieranie nowych zamówień i realizacja kursów | 4  |
| 3. Rozliczanie dnia pracy kierowcy                | 8  |
| 4. Dodatkowe funkcje                              | 10 |

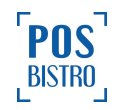

### **POSdriver - instrukcja dla kierowcy**

#### 1. Instalacja i logowanie do aplikacji

W celu zainstalowania aplikacji należy ją odszukać w Sklepie Google Play. W celu prawidłowego działania wszystkich funkcji podczas instalacji niezbędne jest udzielenie wymaganych zgód.

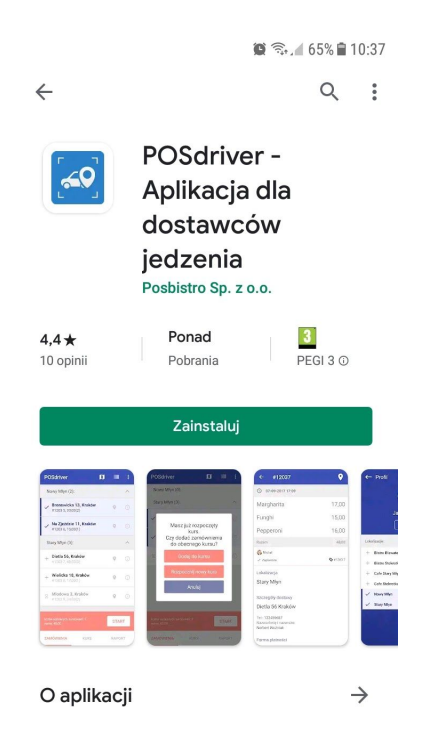

Na telefonie z POSdriverem koniecznie musi być włączona nawigacja (GPS), natomiast oszczędzanie energii wyłączone, szczególnie w przypadku oprogramowania MIUI (Xiaomi) lub EMUI (Huawei).

W kolejnym kroku należy otworzyć aplikację i wpisać swój e-mail oraz hasło (e-mail musi być wcześniej dodany przez właściciela w <u>Panelu Administracyjnym</u> POSbistro). Następnie nacisnąć przycisk **Zaloguj.** 

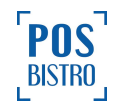

| 🗑 🗟 🖌 65% 🛢 10:49                    |
|--------------------------------------|
| <b>~</b>                             |
| Email                                |
| <pre>sierowcatomek@example.com</pre> |
| Hasto                                |
|                                      |
|                                      |
| ZALOGUJ                              |
|                                      |
| NIE MASZ KONTA? ZOBACZ DEMO          |
|                                      |
|                                      |
| Powered by POSbistro                 |

W nowym oknie należy wybrać lokal, w którym kierowca będzie realizował dowozy przez kliknięcie w + i potwierdzenie strzałką →.

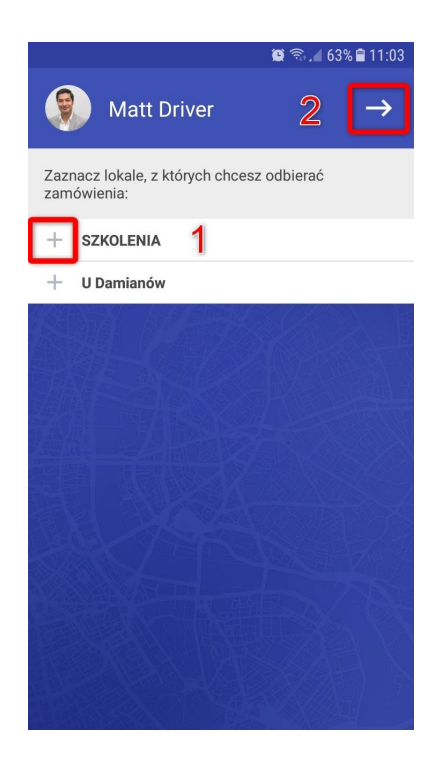

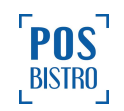

Jeżeli na ekranie nie ma lokalu, który można wybrać oznacza to, że właściciel nie włączył dla kierowcy w Panelu Administracyjnym wymaganego uprawnienia 2.1.1 Logowanie się na terminalu.

Po pierwszym zalogowaniu pojawi się komunikat, który należy potwierdzić przez wybranie ZEZWÓL.

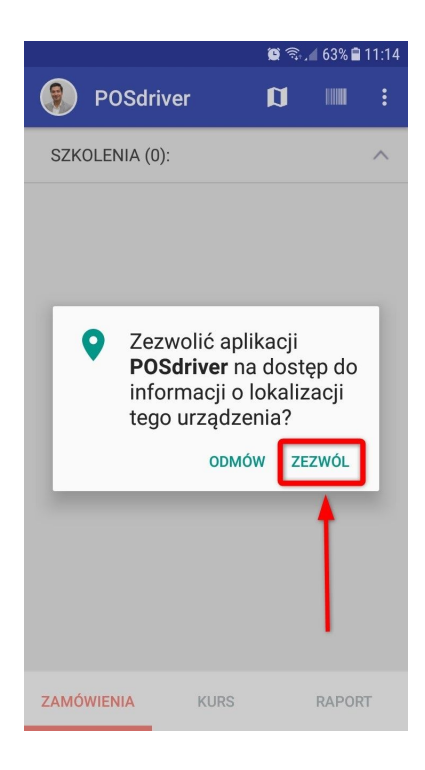

#### 2. Odbieranie nowych zamówień i realizacja kursów

Na ekranie głównym widać wszystkie zamówienia, do których nie ma przypisanych kierowców oraz takie, które są przypisane tylko do zalogowanego kierowcy. Zamówienie może być zabrane w kurs tylko, gdy jest **zapłacone** (również metodą niefiskalną) oraz ma status **Wydano.** Jeśli w lokalu nie ma tabletu kuchennego (KDS) właściciel może zmienić w Panelu Administracyjnym status, od którego kierowca może brać zamówienie w kurs na **W kolejce.** Kierowca jest informowany dźwiękiem i/lub wibracją o każdym nowym zamówieniu, które może wziąć w kurs.

Zamówienie oznaczone na zdjęciu poniżej cyfrą **1** oraz dwa kolejne są opłacone i mają status **Wydano**, więc ich czcionka jest koloru czarnego. Po ich lewej stronie znajduje się znak **+**, który umożliwia dodanie zamówienia do kursu.

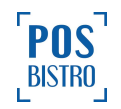

| في في                                                    | <b>♀⊚</b> ╗, | 🖌 62% 🗎 11:30 |
|----------------------------------------------------------|--------------|---------------|
| POSdriver                                                | Ø            | ····· :       |
| SZKOLENIA (6):                                           |              | ^             |
| + Na Zjeździe 11, Krakó<br>#9342 3549, 62,50(4)          | <b>* 1 9</b> | í             |
| + <b>Rynek 5, Kraków</b><br>#9342 3550, 30,00(6)         | 9            | í             |
| ul. Mieszczańska 19,<br>+ Kraków<br>#9342 3551, 26,00(3) | 0            | í             |
| Dobrego Pasterza 12,<br>Kraków<br>#9342 3546, 40,00(3)   | 2 오          | i             |
| Grota Roweckiego 64,<br>Kraków<br>#9342 3547, 30,00(2)   | 0            | i             |
| Na zjeździe 2, Kraków                                    | 0            | $(\cdot)$     |
| ZAMÓWIENIA KURS                                          |              | RAPORT        |

Po wybraniu + przy odpowiednich zamówieniach znak ten zmieni się na niebieski haczyk, a na dole ekranu pojawi się przycisk **START** umożliwiający rozpoczęcie kursu.

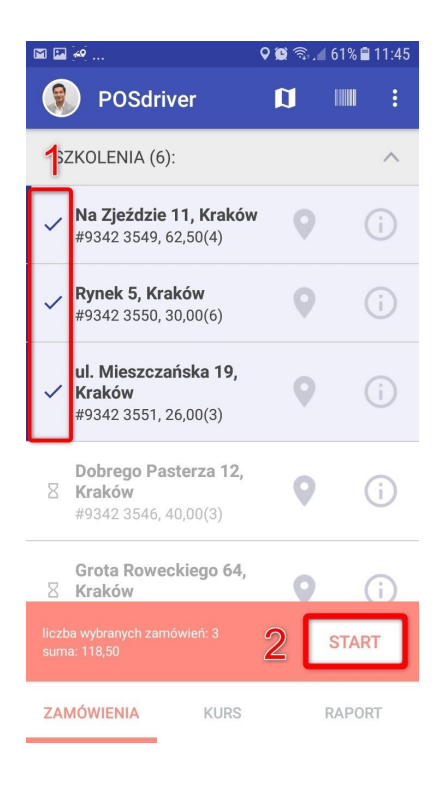

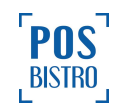

Wybranie przycisku **START** przenosi wybrane zamówienia do sekcji **KURS** (inni kierowcy przestają je widzieć w aplikacji POSdriver).

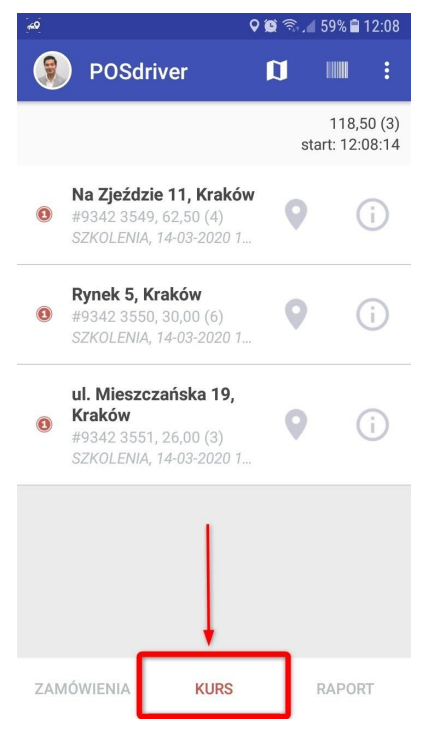

W sytuacji, gdy mamy już rozpoczęty kurs, pojawią się opcje do wyboru. Użycie opcji **Rozpocznij nowy kurs** powoduje automatyczne dostarczenie zamówień, które znajdowały się w sekcji **KURS**.

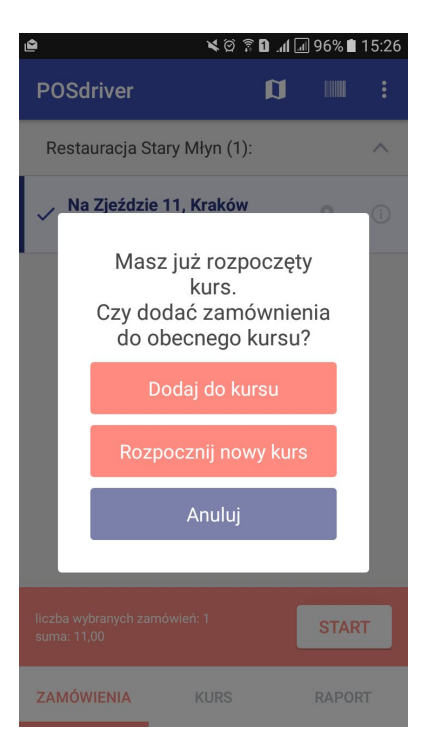

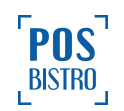

W sekcji **KURS** kliknięcie w dane zamówienie (adres) powoduje wysłanie SMS-a do klienta, z informacją, że jego zamówienie jest w drodze (pod warunkiem, że właściciel włączył taką opcję w Panelu Administracyjnym). Zamówienie takie otrzymuje status **W drodze** (można zatrzymać wysyłkę SMS-a klikając w **Oznacz jako w drodze**). Klient lokalu otrzymuje również informację w aplikacji <u>DirectBistro</u> (jeżeli jest włączona w Panelu Administracyjnym) oraz widzi na mapie, gdzie aktualnie znajduje się kierowca. Jeżeli opcja SMS nie jest włączona to po kliknięciu w adres zamówienie oznaczane jest jako **W drodze**, ikona znacznika staje się czerwona a tło szare.

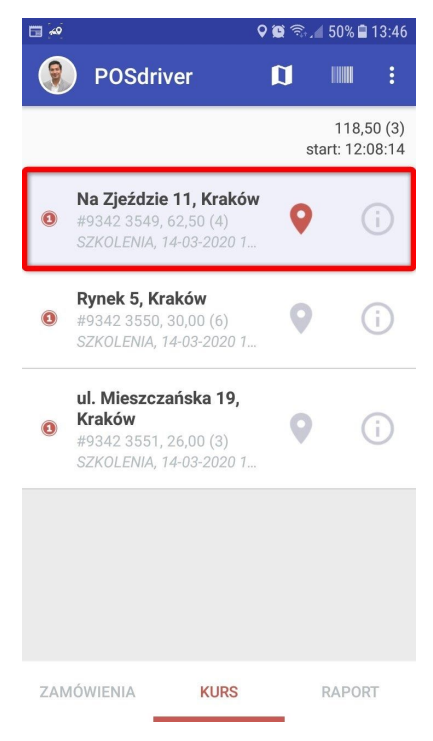

Po dostarczeniu zamówienia kierowca zaznacza w sekcji **KURS** dostarczone zamówienie, wybiera formę płatności i potwierdza swój wybór przyciskiem **OK**, dzięki czemu otrzymuje ono w systemie POSbistro status **Odebrano**. Kierowca w razie potrzeby ma możliwość zmiany metody płatności (wyłącznie zmiana na gotówkę lub kartę płatniczą). W przypadku nieudanej próby dostarczenia należy wybrać **Nie dostarczono do klienta**, co spowoduje nadanie statusu **Wstrzymano** (w lokalu osoba uprawniona decyduje czy zamówienie usunąć czy wpisać w straty).

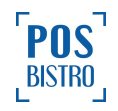

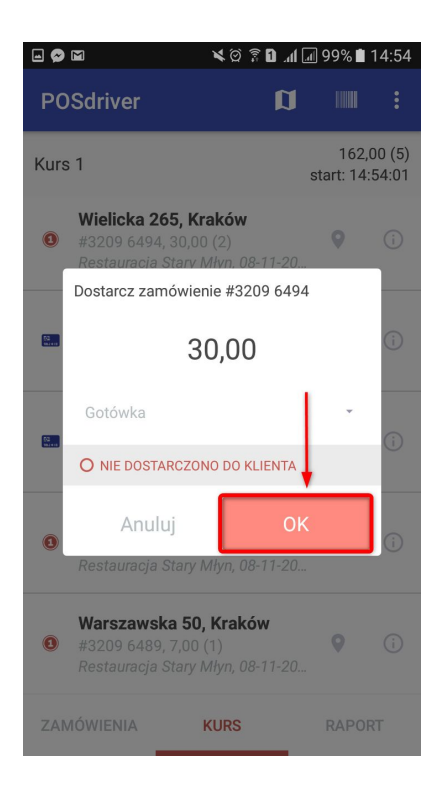

#### 3. Rozliczanie dnia pracy kierowcy

W sekcji **RAPORT** kierowca ma dostęp do liczby kursów, rachunków i kwot zamówień z podziałem na formę płatności.

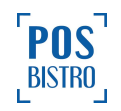

| é                                                                                        | ଦ୍≮ାପି ଛି [      | al 🖩 97% 🖿 15:16                   |
|------------------------------------------------------------------------------------------|------------------|------------------------------------|
| POSdriver                                                                                |                  | :                                  |
| <b>Restauracja St</b><br>31.10.2017, 14:1                                                | ary Młyn<br>8:36 | ^                                  |
| OPERACJE BEZGO<br>Karta płatnicza:                                                       | TÓWKOWE          | <b>90,00</b> (2)                   |
| OPERACJE GOTÓW<br>Gotówka:                                                               | KOWE             | 177,00 (9)                         |
| PODSUMOWANIE<br>stan końcowy go<br>liczba rachunków<br>liczba kursów:<br>suma całkowita: | tówki:<br>/:     | 177,00<br>11<br>3<br><b>267,00</b> |
|                                                                                          |                  |                                    |
| ZAMÓWIENIA                                                                               | KURS             | RAPORT                             |

#### Zamówienie jest przypisywane do kierowcy i będzie w jego raporcie jeśli:

a) wziął zamówienie w kurs w aplikacji POSdriver,

- b) został przypisany do zamówienia podczas jego przyjmowania bądź wydawania,
- c) rozpoczął kurs w module Dostaw.

W celu prawidłowego raportowania po każdym zakończonym dniu pracy kierowca lub osoba upoważniona w module **Dostawy** na terminalu sprzedażowym zamyka raport kierowcy i raport zmiany kierowców poprzez kliknięcie w **ikonę koła zębatego**, następnie wybiera **Kasa** → **Raport kierowcy** → **Zakończ raport** → **Drukuj**. Raport ten będzie widoczny w tablecie w zakładce **Raporty** oraz w Panelu Administracyjnym po wybraniu kolejno: **Raporty** → **Rozliczenie kasjerów** → **Raporty kasowe i kasjerów**. Do przeglądania raportów wszystkich kierowców niezbędne jest posiadanie odpowiednich uprawnień. W tym celu w Panelu Administracyjnym należy wybranym użytkownikom włączyć uprawnienie **2.2.7 Podgląd raportów kasowych/kasjera/zmiany.** 

W systemie POSbistro istnieją dwa sposoby rozliczania kierowców:

a) **Raport kasjera zawiera zamówienia przekazane kierowcy** (kasjer rozlicza kierowcę) - w tym przypadku zamówienia przypisane do kierowców wliczają się do raportu kasowego kasjera, który przyjął i opłacił zamówienie, czyli są uwzględnione m.in.: w stanie końcowym gotówki, utargu, sumie całkowitej raportu kasowego kasjera.

b) Raport kasjera nie zawiera zamówień kierowcy (kierowca jest rozliczany osobno) - w tym przypadku zamówienia przypisane do kierowców nie wliczają się do raportu kasowego kasjera, mimo, że kasjer przyjął i opłacił zamówienie na swoim loginie (są widoczne tylko poglądowo w sekcji KIEROWCY),

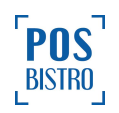

czyli nie są uwzględnione m.in.: w stanie końcowym gotówki, utargu, sumie całkowitej raportu kasowego kasjera. Domyślnie w systemie POSbistro ustawiony jest sposób rozliczenia opisany w punkcie a).

#### 4. Dodatkowe funkcje

Aplikacja umożliwia nawigowanie kierowcy do miejsca docelowego, dzięki integracji z Google Maps. Na dowolnym ekranie wystarczy wybrać ikonę znacznika.

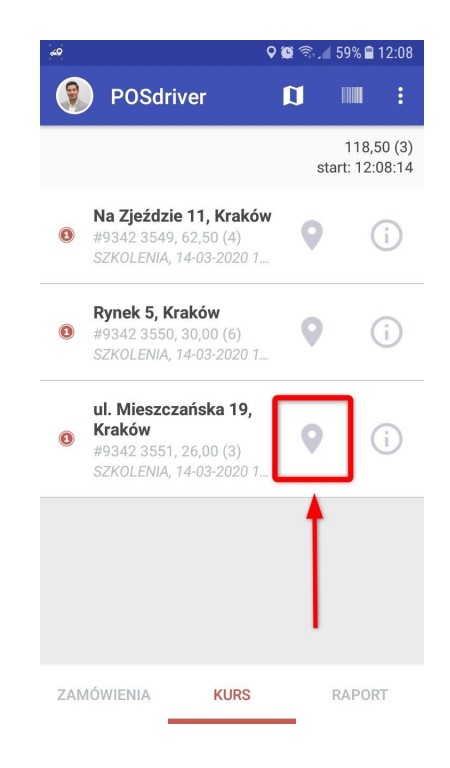

Wybranie przycisku "i" przenosi do szczegółów zamówienia.

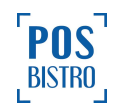

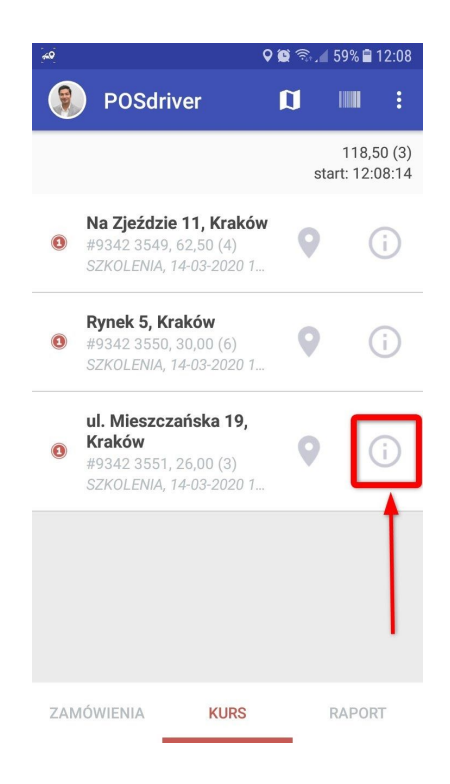

Po lewej stronie adresu znajduje się ikona wybranej przez klienta formy płatności. Czerwona cyfra 1 oznacza gotówkę, niebieska ikona kartę płatniczą, a puste pole oznacza płatność online np. Przelewy24.

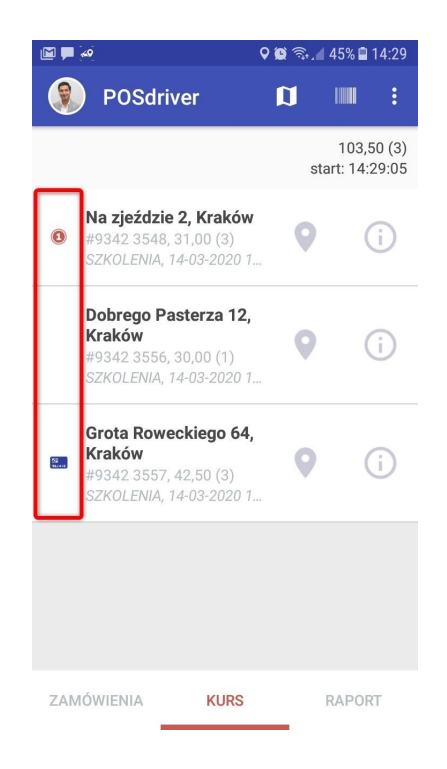

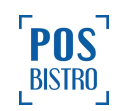

Aplikacja <u>POSdriver</u> umożliwia kierowcy zaznaczenie na mapie kursów, które znajdują się na określonym obszarze. W tym celu wybiera się na ekranie głównym w sekcji **ZAMÓWIENIA** ikonę mapy.

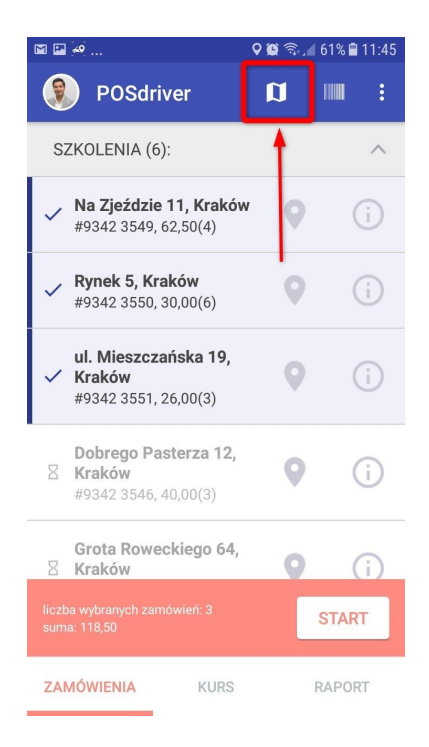

Następnie klika **marker** i potwierdza wybierając na dole ekranu **adres**, dzięki czemu zamówienie zostaje oznaczone na głównym ekranie, jako wybrane przez kierowcę (zastępuje kliknięcie +).

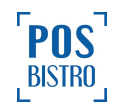

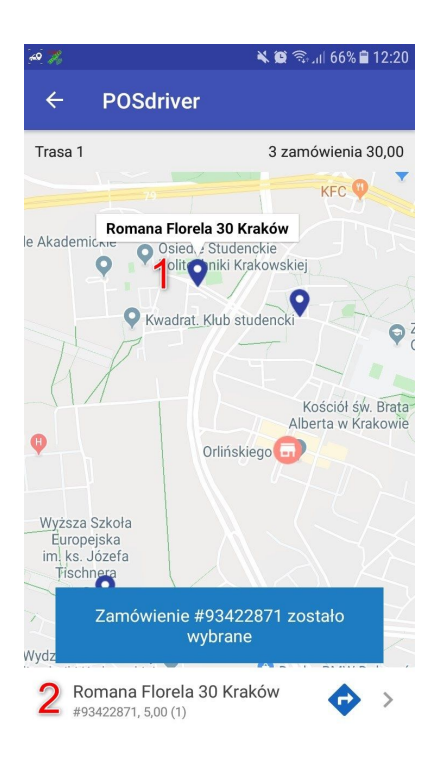

Wybranie ikony kodu kreskowego umożliwia odczytanie telefonem kodu kreskowego z paragonu dołączonego do zamówienia w celu wybrania prawidłowego adresu. Ta opcja pomaga unikać pomyłek.

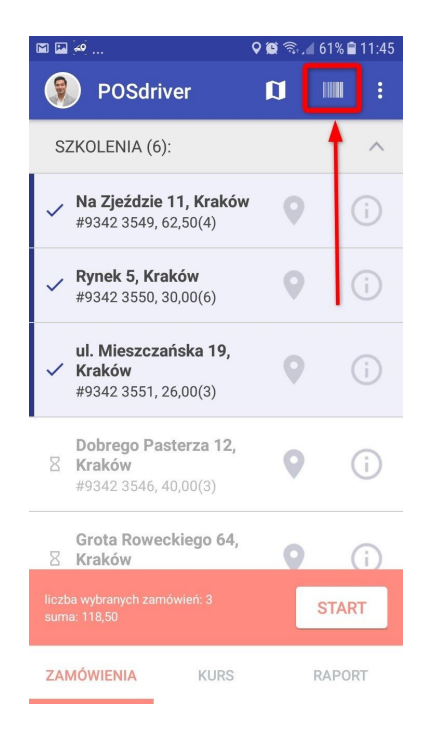

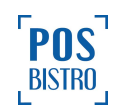